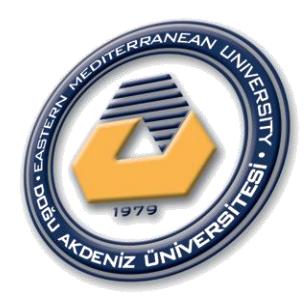

## **Project Manegment**

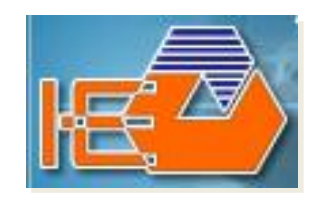

## (IENG<u>419)</u>

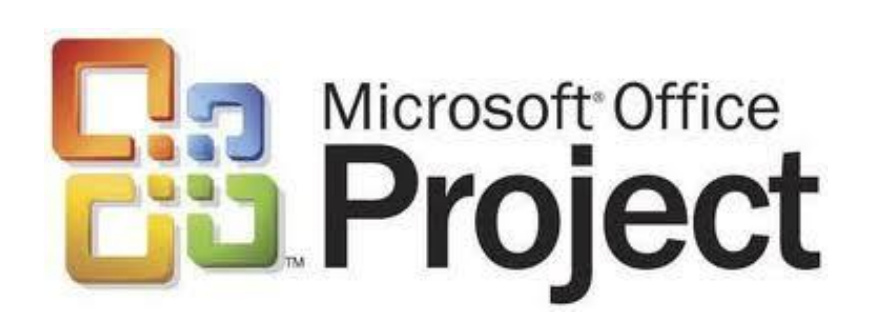

Fall:2020-2021

### **Research Assistants:**

Ehsan Shakeri, Negar Akbarzadeh and Behzad Sanaei

# Chapter 4 Formatting & Reporting

### > Formatting

In MSP we can make a specified **Gantt Chart** view by changing in the color and elements of the chart.

In order to these changes we should define a copy from **original Gantt Chart** and make some changes in it.

### ✓ For starting we follow these steps

|             | oject - Sample_Project |     | the second second second second second second second second second second second second second second second s |          | a la la la la la la la la la la la la la | Ontions                      |                           |                            | ×                               |
|-------------|------------------------|-----|----------------------------------------------------------------------------------------------------|----------|------------------------------------------|------------------------------|---------------------------|----------------------------|---------------------------------|
| <u>E</u> di | t <u>V</u> i∉ 1        | Too | ls <u>P</u> roject <u>R</u> eport <u>C</u> ollaborate <u>W</u> in                                              | dow      | <u>H</u> elp                             | options                      |                           |                            |                                 |
|             |                        | ABC | Spelling F7                                                                                                    | l e      | No Group                                 | Save                         | Interface                 | Security                   |                                 |
|             |                        |     | AutoCorrect Options                                                                                            | <b>–</b> |                                          | Schedule                     | Calculation               | Spelling                   | Collaborate                     |
|             |                        |     |                                                                                                    |          |                                          | View                         | 3 ral                     | Edit                       | Calendar                        |
|             |                        |     | <u>D</u> ocument Management                                                                                    |          |                                          | Default view: Gatt C         | hart                      | •                          |                                 |
| •           | Task Name              |     | Links Between Projects                                                                                         |          | Oct 10, '10                              | Calendar type: Gregoria      | an Calendar               |                            |                                 |
| <u> </u>    |                        |     | Import Outlook Tasks                                                                                           | TF       | SSM TW TF                                | Date format: Mon 1/2         | 28/02                     |                            |                                 |
|             | Planning               |     |                                                                                                    |          | ♠_10/11                                  | Show                         |                           |                            |                                 |
|             | Lining                 |     | Change Working Time                                                                                            |          | Labor,Con                                | Status bar                   | Scroll bars               |                            | - links indicators              |
|             | Excavation             | 5   | Assign Resources Alt+F10                                                                                       |          |                                          | Windows in Taskbar           | Fntry bar                 | V Pro                      | iect screentins                 |
|             | Grave                  | 22  | Build Team from Enterprise Ctrl+T                                                                              | L .      | _ <u> </u>                               | Bars and shapes in Ga        | antt views in <u>3</u> -D |                            |                                 |
|             | Molding 1              | 93  | Cubstitute Persources                                                                                          |          |                                          | Cross project linking option | s for 'Sample Project'    |                            |                                 |
|             | Armature 1             | 28  | Subs <u>i</u> itute Resources                                                                                  |          |                                          | Show external succes         | sors Show links bet       | ween projects dialog box ( | 00000                           |
|             | Molding 2              |     | Local Project Cache                                                                                            |          |                                          | Show external predeo         | ressors Automatically a   | accent new external data   | an open                         |
|             | Armature 2             |     | Resource Sharing                                                                                               |          |                                          | Company and Keep for 10 and  | la Destant                |                            |                                 |
|             | Concrete 1             |     | Level Resources                                                                                                |          |                                          | Currency options for Samp    | Decimal dicitat           |                            |                                 |
|             | Concrete 2             |     | -<br>Tracking                                                                                                  |          |                                          | Symbol:                      | Decimal digits: 2         |                            |                                 |
|             | Curing 1               |     | ruc <u>e</u> nig ,                                                                                             |          |                                          | Placement: \$1               | <u>⊂</u> urrency: L       | ISD 💌                      |                                 |
|             | Opening the mold 1     |     | Macro •                                                                                                    |          |                                          | Outline options for 'Sample  | _Project'                 |                            |                                 |
|             | Molding 3              |     | Organizer                                                                                                    |          |                                          | Indent name                  | Show outline s            | ymbol 🛛 Sho                | w pr <u>oj</u> ect summary task |
|             | Armature 3             |     | Customize •                                                                                                    | 1        |                                          | Show outline number          | Show summary              | / tas <u>k</u> s           |                                 |
|             | Molding 4              |     | Outline                                                                                                    |          |                                          |                              |                           |                            |                                 |
|             | Arm 2                  |     | Options                                                                                                    |          |                                          |                              |                           |                            | 1                               |
|             | Molding 5              |     | Enterprise Options                                                                                             |          |                                          |                              |                           |                            | 4                               |
|             | Armature 5             | 3   | days Tue 11/23/10 Thu 11.                                                                                      |          |                                          |                              |                           |                            | Select                          |
|             | Molding 6              | 5   | days Thu 11/18/10 Wed 11                                                                                       |          |                                          |                              |                           |                            |                                 |

 ✓ After these steps, the summery task of project is appeared in the Gantt Chart.

|                     |                              |                              |                            | and the second second      | A CONTRACTOR OF THE OWNER.  |                              |                                      |     |
|---------------------|------------------------------|------------------------------|----------------------------|----------------------------|-----------------------------|------------------------------|--------------------------------------|-----|
| <u>W</u> indow      | <u>H</u> elp                 |                              |                            |                            |                             | Ту                           | /pe a question for help              | -8× |
| 1 🚰 💰               | No Group                     | - 🔍 🔍 💞 🗈                    | I 🕜 🖕 i 🔶 🤿                | • • • <u>S</u> how •       | Arial                       | - 10 - B                     | I <u>U</u> V=                        |     |
|                     |                              |                              |                            |                            |                             |                              |                                      |     |
|                     |                              |                              |                            |                            |                             |                              |                                      |     |
| 10<br>F   W   T   F | Oct 10, '10<br>S S M T W T F | Oct 17, '10<br>S S M T W T F | Oct 24, '10<br>S S M T W T | Oct 31, '10<br>F S S M T W | Nov 7, '10<br>T F S S M T W | Nov 14, '10<br>T F S S M T V | ) Nov 21, '10<br>V T F S S M T W T I | FSS |
|                     | 10/11<br>Labor,Con           | crete[1 Type A],Engi         | ieer                       |                            |                             |                              |                                      |     |
|                     |                              |                              |                            |                            |                             |                              |                                      |     |

✓ In the next step we define a copy from Gantt Chart by following these steps
 ✓ View Definition in 'Sample\_Project'

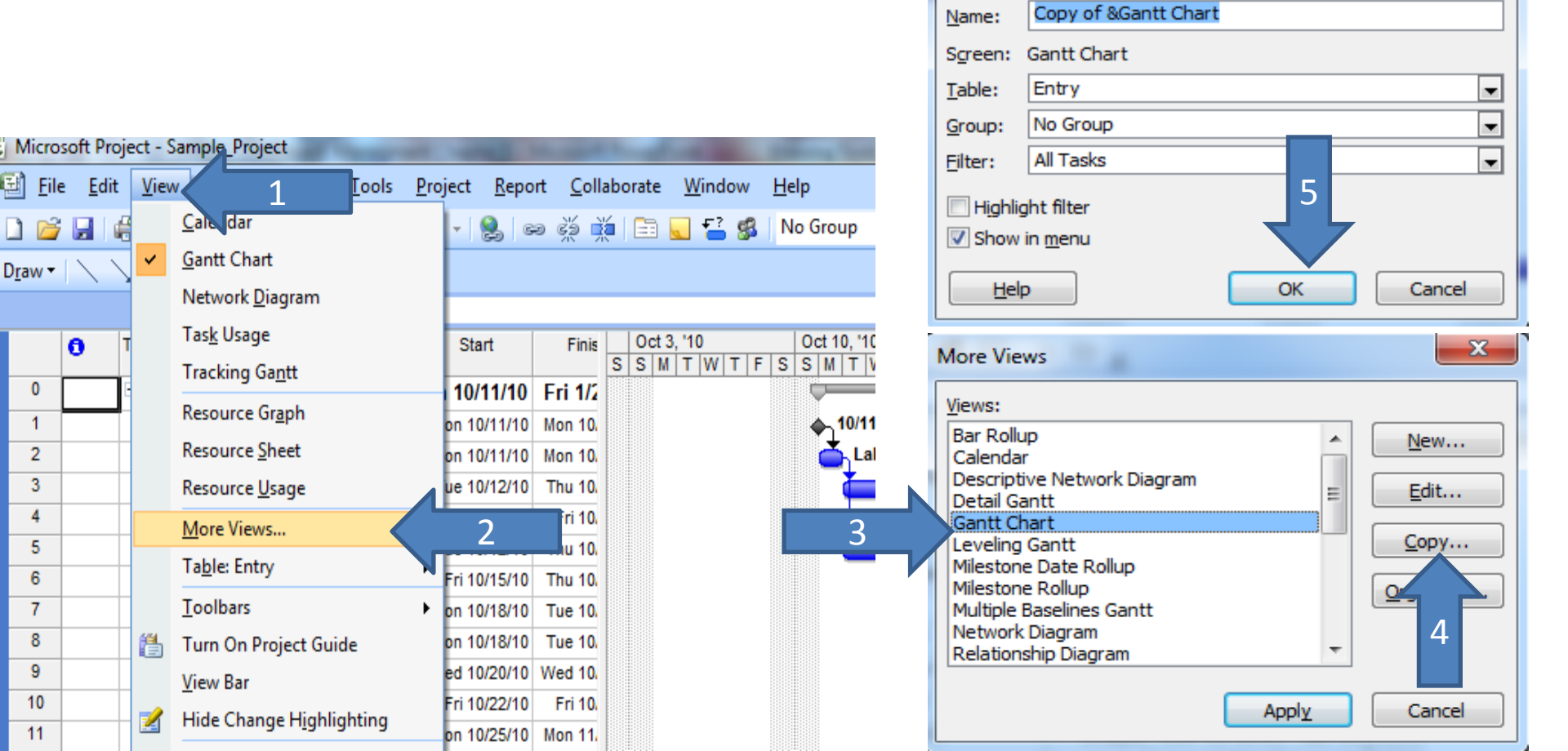

✓ Now, from More views we apply the new Gantt Chart to our project.

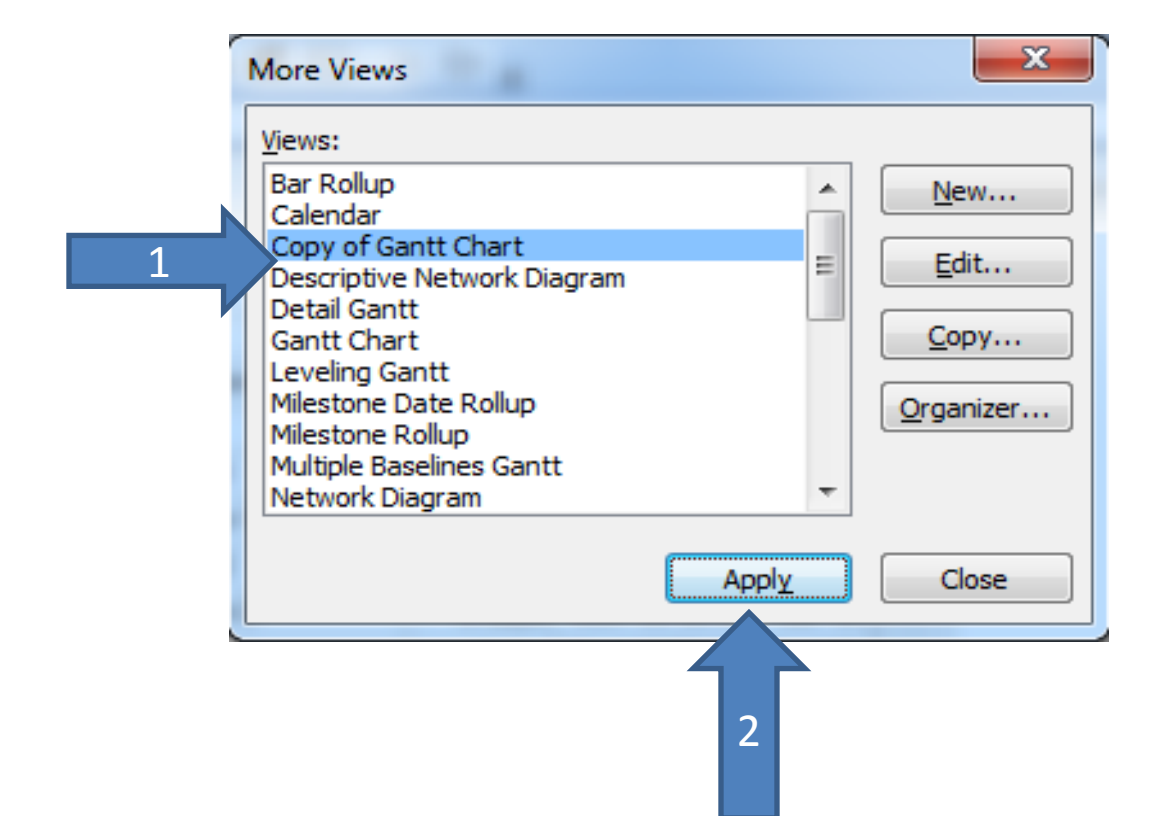

✓ Now, we are using the new Gantt Chart and we can make some changes in it by following these steps

| oso | ft Pro            | oject - Sample Pro | ject          | r                    | 100                          | 1                |        | -             | Gantt Chart Wizard |                       | ×                                    |
|-----|-------------------|--------------------|---------------|----------------------|------------------------------|------------------|--------|---------------|--------------------|-----------------------|--------------------------------------|
| le  | <u>E</u> di       | 1                  | F <u>o</u> rr | nat <u>T</u> ools    | <u>P</u> roject <u>R</u> epo | rt <u>C</u> olla | borate | <u>W</u> indo |                    |                       |                                      |
| 7   |                   | 🛱 🖪 💝 🖌            | Α             | <u>F</u> ont         |                              | ə çž 🕺           | í 🗈 🛛  | <b>.</b> 7    |                    |                       |                                      |
|     | $\langle \rangle$ |                    |               | <u>B</u> ar          |                              |                  |        |               |                    | Welcome to the Gar    | ntt Chart Wizard.                    |
|     |                   |                    |               | Ti <u>m</u> escale   |                              |                  |        |               | _                  | This wizard formats   | your Gantt bar chart to look exactly |
| e   | )                 | Task Name          |               | <u>G</u> ridlines    |                              | Finis            | Oct 3  | , '10         |                    | the way you want it   | t.                                   |
| F   |                   | - Sample Pro       | 鄠             | Gantt Chart <u>W</u> | /izard                       | Eri 1/2          | S S M  | TWT           |                    | To continue, click Ne | ext.                                 |
| H   |                   | Planning           |               | Text Sty             |                              | Mon 10.          |        |               |                    |                       |                                      |
| t   |                   | Lining             |               | Bar <u>a</u> ty      |                              | Mon 10           |        |               |                    |                       |                                      |
|     |                   | Excavation         |               | <u>D</u> etails 2    | •                            | Thu 10.          |        |               |                    |                       |                                      |
|     |                   | Grave              |               | Lavout               |                              | Fri 10.          |        |               |                    |                       |                                      |
|     |                   | Molding 1          |               |                      |                              | Thu 10.          |        |               |                    |                       | 3                                    |
|     |                   | Armature 1         |               | Layout <u>N</u> ow   |                              | Thu 10.          |        |               |                    |                       |                                      |
|     |                   | Molding 2          |               | D <u>r</u> awing     |                              | Tue 10           |        |               |                    |                       |                                      |
|     |                   | Armature 2         | _             | 2 days               | Mon 10/18/10                 | Tue 10           |        |               |                    | Cancel < Bac          | k Next > Finish                      |
|     |                   | Concrete 1         |               | 1 day                | Wed 10/20/10                 | Wed 10           |        |               |                    |                       |                                      |
|     |                   |                    |               |                      |                              |                  |        |               |                    |                       |                                      |

✓ In this window, you can select your favorite color and style for the new Gantt Chart

| What pof information do you want to display in your<br>Gant t?<br>What pof information do you want to display in your<br>Gant t?<br>1 hdard<br>cal path<br>infe<br>© ther: Standard: Style 4<br>Custom C<br>Standard: Style 4<br>Standard: Style 4<br>Standard: Style 2<br>Standard: Style 2<br>Standard: Style 2<br>Standard: Style 2<br>Standard: Style 3<br>Standard: Style 4<br>Standard: Style 4<br>Standard: Style 4<br>Standard: Style 4<br>Standard: Style 3<br>Standard: Style 2<br>Standard: Style 3<br>Standard: Style 3<br>Standard: Style 3<br>Standard: Style 3<br>Standard: Style 3<br>Standard: Style 3<br>Standard: Style 3<br>Standard: Style 3<br>Standard: Style 3<br>Standard: Style 3<br>Standard: Style 3<br>Standard: Style 3<br>Standard: Style 4<br>Standard: Style 3<br>Standard: Style 3 | Gantt Chart Wizard | <b>b</b>                                                                                                    |                                                                                              |           |
|----------------------------------------------------------------------------------------------------|--------------------|----------------------------------------------------------------------------------------------------|----------------------------------------------------------------------------------------------|-----------|
| Cancel < Back Next > Einish 3                                                                                                    |                    | What of information of<br>Gant t?<br>1 ndard<br>cal path<br>ine<br>© ther: Standard<br>Standard<br>Standard<br>Standard<br>Standard | lo you want to display in<br>d: Style 4<br>d: Style 2<br>d: Style 3<br>d: Style 4<br>Style 4 | your<br>2 |
|                                                                                                    |                    | Cancel < Back                                                                                                    | Style 2<br>Next > Eir                                                                        | nish 3    |

Then choose Format It and Exit Wizard respectively.

## Reporting

- ✓ MSP has some tools to help us for taking some reports from projects.
- ✓ By default, these reports are visible from screen and also they are printable.
- ✓ We can start for reporting, from **Report** menu.

## Reporting

✓ Following these steps, support us to see the reports of a project
Overview Reports

x

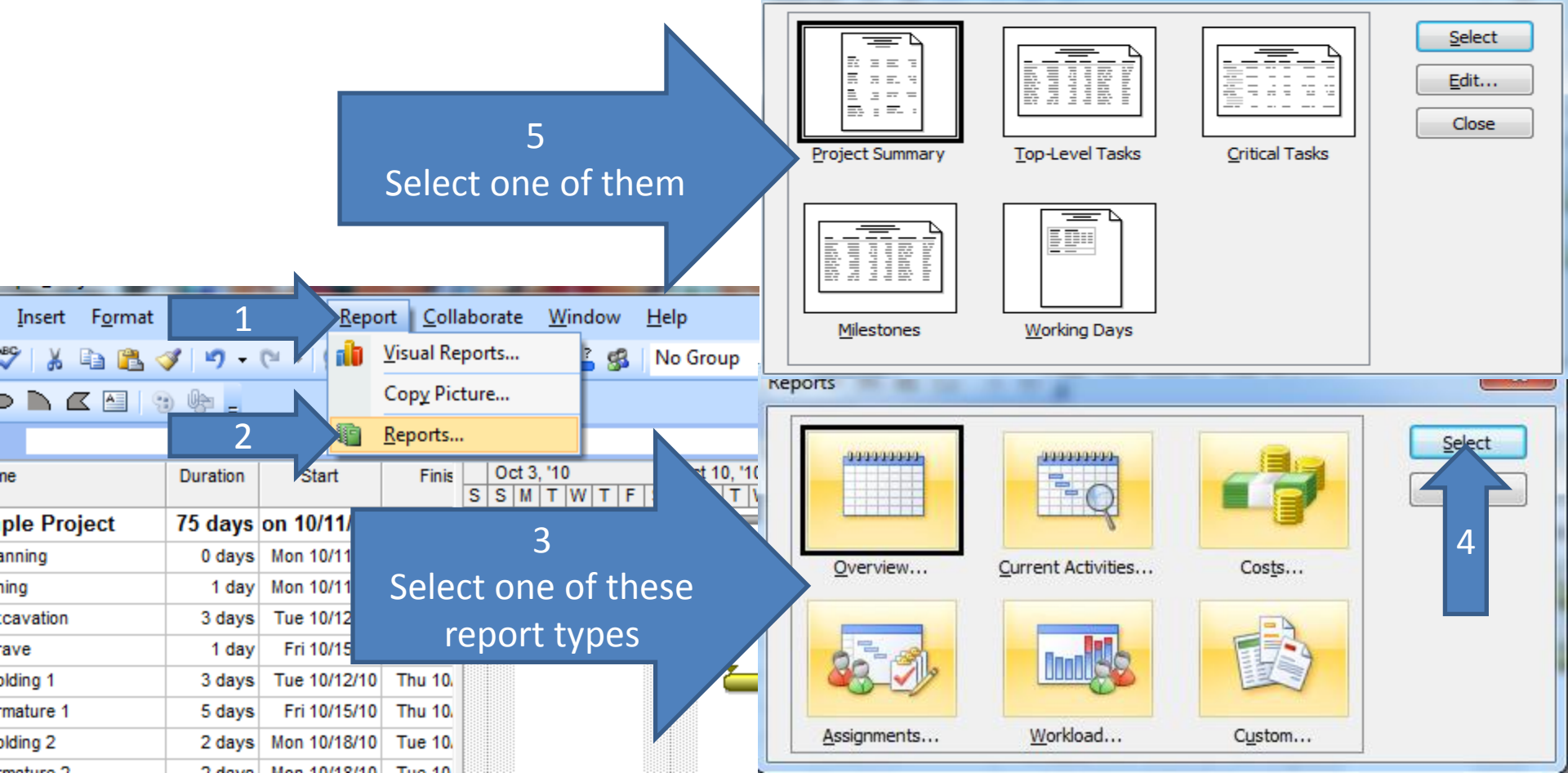

## Reporting

### ✓ Here you can see the Project Summary Report

Sample Project IEDEPT

as of Wed 12/8/10

| Bart:                 | Mon 10/11/10 | Finish:                       | Ed 1/21/11 |
|-----------------------|--------------|-------------------------------|------------|
| Baseline Start        | NA           | Reselline Finish:             | NA         |
| Actual Stat:          | NA           | Actual Finish:                | NA         |
| Start Variance:       | 0 days       | Finish Variance:              | 0 days     |
| Duration              |              |                               |            |
| Scheduled:            | 75 days      | Remaining:                    | 75days     |
| Baseline              | 0 days?      | Actual                        | 0 days     |
| Variance:             | 75 days      | Percent Complete:             | 096        |
| Work                  |              |                               |            |
| Scheduled:            | 16 hrs       | Remaining:                    | 16 hrs     |
| Baseline              | 0 hrs        | Actual                        | 0 hrs      |
| Variance:             | 16hrs        | Percent Complete:             | 0%         |
| Casts                 |              |                               |            |
| Scheduled:            | \$1,525.00   | Remaining:                    | \$1,525.00 |
| Baseline              | \$0.00       | Actual                        | \$0.00     |
| Variance:             | \$1,525.00   |                               |            |
| ask Status            |              | Resource Status               |            |
| asks not yet started: | 34           | Work Resources:               |            |
| asis in progress      | 0            | Overallocated Work Resources: |            |
| asks completed:       | 0            | Material Resources:           |            |
| otal Tasks:           | 34           | Total Resources               |            |

#### What Is a Macro?

A macro is a name used for a computer program which is used to execute a series of instructions. Usually a macro is utilized for something that is repetitive in nature.

#### Examples of where a macro can be used

complex calculations that need to be repeated for varied sets of inputs, a particular action being performed over and over again on different input, files, etc.

Macros, if effectively used, can significantly reduce the amount of time spent on performing menial tasks and thereby improve one's productivity.

### How to Create a Macro in MS Project

The following steps describe how to create a macro in Microsoft Project.

**Note**: While certain people choose to write their own macros, this requires certain initial expertise. Hence the best approach while starting with macros is to play around with the **Record** feature.

### **Creating the Macro**

Step 1: Opening the Project Plan
Open your Project Plan in MS Project.
Step 2: Start Macro Recording
Navigate to Tools --> Macro --> Record New Macro
Step 3: Saving the Macro
Give the macro a suitable name. Click on OK.
Step 4: Performing the Repetitive Action
Perform the action that you would like to record.

| E   | Micro          | soft P       | roject - Electronic Gov                     | ernr         | nent (E-Gov) Pr                | oject          |                       |      |                |                         |               |                 |          |               |                  |          |         |               |                   |       |           |
|-----|----------------|--------------|---------------------------------------------|--------------|--------------------------------|----------------|-----------------------|------|----------------|-------------------------|---------------|-----------------|----------|---------------|------------------|----------|---------|---------------|-------------------|-------|-----------|
| :6  | 🕴 <u>F</u> ile | <u>E</u> dit | <u>V</u> iew <u>I</u> nsert F <u>o</u> rmat | <u>T</u> ool | s <u>P</u> roject <u>R</u> epo | rt <u>⊂</u> ol | llaborate <u>W</u> ir | idow | <u>H</u> elp   | Ado <u>b</u> e PC       | DF            |                 |          |               |                  |          |         | Туре          | a questi          | on fo | r help    |
| 1   | ۲              |              | 🛱 🖪 🖑 🔺 🗈 🖺                                 | ABC          | Spelling                       |                | F7                    | No G | Group          | - 1                     | 🕘 🔍 🍃         | 7 0             | 28       | 🧼 Shi         | ow 🕶 🛛 A         | Arial    |         |               | <b>-</b> 10       | -     | B         |
| : • | A 🐢            |              |                                             |              | AutoCorrect Option             | ۱S             |                       |      |                |                         |               |                 | <b>-</b> | _             |                  |          |         |               |                   | _     |           |
| - 2 |                | Ŧ            |                                             |              | Document Manager               | nent           |                       |      |                |                         |               |                 |          |               |                  |          |         |               |                   |       |           |
| _   |                |              |                                             |              | Links Potuson Droj             |                |                       | ⊢    |                | ~ ~ ~                   |               |                 |          |               | 4.4.107          |          | _       |               | 10.7              |       |           |
|     |                | 0            | Task Name                                   |              | LINKS Between Proj             |                |                       | E S  | Dec:<br>SISIM  | 31,106<br>1   T   W   T | Jan /<br>FSSM | 7,107<br>  T  W | TF       | Jar<br>SS     | 114,'U/<br>M T W |          | S S     | Jan 21<br>SIM | , יטי<br>ד   עע ד | F     | J8<br>S S |
|     | 0              |              | 🖻 Electronic Governn                        |              | Import Outlook Tas             | ks             |                       |      | ļ 🗠            |                         |               |                 |          |               |                  | $\nabla$ |         |               |                   |       |           |
|     | 1              |              | 🖃 Program Managen                           |              | C <u>h</u> ange Working Ti     | me             |                       |      | -              | Ψ                       |               |                 |          |               |                  |          |         |               |                   |       |           |
|     | 2              |              | Manage Ongoing                              | 5            | Assign Resources               |                | Alt+F10               |      |                | 📄 Progran               | n Managen     | nent Off        | fice     |               |                  |          |         |               |                   |       |           |
|     | 3              |              | Manage Progress                             | 22           | Build Team from En             | terprise       | Ctrl+T                |      |                | 📄 Progran               | n Managen     | nent Off        | lice     |               |                  |          |         |               |                   |       |           |
|     | 4              |              | Support Data Cor                            | 83           | -<br>Substitute Resourc        | es             |                       |      |                | 📄 Progran               | n Managen     | nent Off        | fice     |               |                  |          |         |               |                   |       |           |
|     | 5              |              | Perform Program                             | 28           | Level Dreiget Cash             |                |                       |      |                | 🔵 Progran               | n Managen     | nent Off        | lice     |               |                  |          |         |               |                   |       |           |
|     | 6              |              | Technical Architec                          |              | Local Project Cache            | ;              | •                     |      | -              |                         |               |                 | -        |               |                  |          |         |               |                   |       |           |
|     | 7              |              | Create Deployme                             |              | <u>R</u> esource Sharing       |                | •                     |      |                | T Infras                | structure T   | eam             |          |               |                  |          |         |               |                   |       |           |
|     | 8              |              | Create Security R                           |              | Level Resources                |                |                       |      |                |                         | rastructur    | e Team          |          |               |                  |          |         |               |                   |       |           |
|     | 9              |              | Create Web Ports                            |              | Trac <u>k</u> ing              |                | +                     |      |                | - <b>-</b>              | Infrastruct   | ture lea        | am<br>T  |               |                  |          |         |               |                   |       |           |
| 4   | 10             |              | Create Test/Deve                            |              | Macro                          |                | +                     |      | Macro          | )s                      | Alt+F8        | ucture          | Team     |               |                  |          |         |               |                   |       |           |
| ľ,  | 12             |              | Create Production                           |              | Organizer                      |                |                       |      | Recor          | d New Macr              | ro            |                 | raetru   | ann<br>Icture | Team             |          |         |               |                   |       |           |
| ĕ   | 13             |              | Create Client Sur                           |              | Customine                      |                |                       |      | Contraction    | a new macr              |               | П               | Infras   | structu       | ire Tea          | m        |         |               |                   |       |           |
| 8   | 14             |              | Communicate Pro                             |              |                                |                | •                     |      | sec <u>u</u> n | ку                      |               | - 1             | IT Inf   | rastru        | icture T         | eam      |         |               |                   |       |           |
| ð   | 15             |              | Technical Archite                           |              | Options                        |                |                       | **   | ⊻isual         | Basic Editor            | r Alt+F11     |                 | 5        |               |                  |          |         |               |                   |       |           |
| 9   | 16             |              | Security Extranet                           |              | Enterprise Options             |                | +                     |      |                | _                       |               | _               |          |               |                  |          |         |               |                   |       |           |
|     | 17             |              | Analyze and Des                             | ign S        | ecu 1 day?                     |                |                       |      |                | ் 📥 ர                   | Cyber Sec     | urity Te        | eam      |               |                  | ľ        |         |               |                   |       |           |
|     | 18             |              | Validate Security                           | Requ         | iirer 1 day?                   |                |                       |      |                | <b>`</b> _              | IT Cyber 9    | Security        | / Tean   | n             |                  |          |         |               |                   |       |           |
|     | 19             |              | Create Security T                           | ool R        | FP(: 1 day?                    |                |                       |      |                | i                       | 🦲 П Суре      | er Secu         | rity Te  | eam           |                  |          |         |               |                   |       |           |
|     | 20             |              | Publish and Revie                           | ew Se        | ecur 1 day?                    |                |                       |      |                |                         |               | рт су           | ber Se   | ecurity       | / Team           |          |         |               |                   |       |           |
|     | 21             |              | Select and Purch                            | ase S        | eci 1 day?                     |                |                       |      |                |                         |               | ЪſГ             | Cyber    | r Secu        | rity Tea         | m        |         |               |                   |       |           |
|     | 22             |              | Build Security Ext                          | ranet        | Prc 1 day?                     |                |                       |      |                |                         |               | _ <b>`</b> _    | ІТ Су    | ber Se        | ecurity          | Team     |         |               |                   |       |           |
|     | 23             |              | Acceptance Test                             | Secu         | unity 1 day?                   |                |                       |      |                |                         |               |                 | ⊃੍ਰਾ     | Cybei         | r Securi         | ty Tea   | ım<br>_ |               |                   |       |           |
|     | 24             |              | Create and Devel                            | ор аг        | ilm; 1 day?                    |                |                       |      |                |                         |               |                 | 0        | псү           | ber Sec          | urity    | Team    | _             |                   |       |           |
|     | 25             |              | Develop and Imple                           | ement        | Se 1 day?                      |                |                       |      |                |                         |               |                 |          | (             | о п с            | yber :   | Secu    | rity Te       | eam               |       |           |
|     | 26             |              | Final Acceptance                            | Test         | ing 1 day?                     |                |                       |      |                |                         |               |                 |          |               | - <del>- j</del> | Сур      | er Se   | curity        | / Team            |       |           |
|     | 27             |              | Extranet Security                           | Com          | pieto 1 day?                   |                |                       |      |                |                         |               |                 |          |               |                  | <u> </u> |         |               |                   |       |           |
|     | <              |              | - a parment annina                          |              |                                | <              |                       |      |                | Macros -                | Record Mac    | ro              |          |               |                  |          |         |               |                   |       |           |

## •In this example, it is taking the screenshot of a project's Gantt chart and exporting it as a GIF using the camera tool.

•Navigate to the Camera Tool on the toolbar. Select the GIF option, give a filename and\_click on OK

Step 5: Stopping Macro Recording

•Click on Tools --> Macro --> Stop Recorder.

•Voila! The macro is ready. In order to re-run the macro on other project files, perform the following steps.

Running the Macro

Step 1: Open a New Project File

•Now, open a new project file upon which you would like to run the macro.

Step 2: Running the Macro

•Navigate to Tools --> Macro --> Macros (or press Alt+F8).

•Select the macro that you created and click on Run.

| E          | Micro    | osoft P      | roject - Electronic Governmer                             | it (E-Gov) Pi       | roject                                           |                                              |
|------------|----------|--------------|-----------------------------------------------------------|---------------------|--------------------------------------------------|----------------------------------------------|
| :6         | 🕘 Eile   | <u>E</u> dit | <u>V</u> iew <u>I</u> nsert F <u>o</u> rmat <u>T</u> ools | Project <u>R</u> ep | oort Collaborate Window Help Adobe PDF           | Type a question for help                     |
| 1          | -<br>) 🖻 |              | 🖴 TA 🖑 🗶 🗈 🙈 🔊 🗸                                          | PI → I Q. I         | Record Macro Arial                               | • 10 • B                                     |
|            |          |              |                                                           | · 69                |                                                  |                                              |
| 1          |          | Ŧ            |                                                           |                     | Macro name: Macrol                               |                                              |
|            |          |              |                                                           |                     | Shortcut key: Ctrl +                             |                                              |
|            |          | 0            | Task Name                                                 | Duration            | Store macro in: Global File                      | Jan 21, '07 Jan 21, '07                      |
|            | 0        |              | Electronic Government (E.                                 | 13 days             | Description:                                     | <u>                                     </u> |
|            | 1        |              | Electronic Government (2)                                 | 1 day               | Macro Macro1                                     |                                              |
|            | 2        |              | Manage Ongoing Program                                    | 1 day               | Macro Recorded Thu 11/21/13 by IEDEPT. nt Office |                                              |
|            | 3        |              | Manage Progress Reportir                                  | 1 day               | nt Office                                        |                                              |
|            | 4        |              | Support Data Consolidation                                | 1 day               | nt Office                                        |                                              |
|            | 5        |              | Perform Program Quality A                                 | 1 day               | Row references Column references nt Office       |                                              |
|            | 6        |              | 🖃 Technical Architecture Suj                              | 9 days              |                                                  |                                              |
|            | 7        |              | Create Deployment Procec                                  | 1 day               | Absolute (TD)     Pelative     m                 |                                              |
|            | 8        |              | Create Security Procedure                                 | 1 day               | eam                                              |                                              |
|            | 9        |              | Create Web Portal Procedu                                 | 1 day               | OK Cancel e Team                                 |                                              |
|            | 10       |              | Create Test/Development I                                 | 1 day               | ture Team                                        |                                              |
| Ħ          | 11       |              | Create Production Environ                                 | 1 day?              | ? Difinfrastructure Team                         |                                              |
| ģ          | 12       |              | Create Change Control Pro                                 | 1 day?              | ? IT Infrastructure Team                         |                                              |
| <u>lat</u> | 13       |              | Create Client Support Proc                                | 1 day?              | ? Tinfrastructure Team                           |                                              |
| ÷          | 14       |              | Communicate Procedures                                    | 1 day?              | ? 🎦 🚰 Tinfrastructure Team                       |                                              |
| à          | 15       |              | Technical Architecture Co                                 | 1 day?              |                                                  |                                              |
| 8          | 16       |              | Security Extranet                                         | 11 days?            |                                                  |                                              |
|            | 17       |              | Analyze and Design Secu                                   | 1 day?              | ? IT Cyber Security Team                         |                                              |
|            | 18       |              | Validate Security Requirer                                | 1 day?              | ?                                                |                                              |
|            | 19       |              | Create Security Tool RFP(:                                | 1 day?              | ? The security Team                              |                                              |
|            | 20       |              | Publish and Review Secur                                  | 1 day?              | ? IT Cyber Security Team                         |                                              |
|            | 21       |              | Select and Purchase Secu                                  | 1 day?              | ? IT Cyber Security Team                         |                                              |
|            | 22       |              | Build Security Extranet Pro                               | 1 day?              | ?                                                |                                              |
|            | 23       |              | Acceptance Test Security                                  | 1 day?              | ?                                                |                                              |
|            | 24       |              | Create and Develop an Imp                                 | 1 day?              | ?                                                | m<br>                                        |
|            | 25       |              | Develop and Implement Se                                  | 1 day?              | ?                                                | urity Team                                   |
|            | 26       |              | Final Acceptance Testing                                  | 1 day?              | ?                                                | Security Team                                |
|            | 27       |              | Extranet Security Completi                                | 1 day?              | ? •                                              |                                              |
|            | < III    |              | - A Dayment Application Dro                               | 13 dave 2           |                                                  |                                              |

| E     | Micro  | osoft P      | roject - Electronic Governmen                             | t (E-Gov) Pi        | oject                                                       |     |
|-------|--------|--------------|-----------------------------------------------------------|---------------------|-------------------------------------------------------------|-----|
| 16    | 🛯 Eile | <u>E</u> dit | <u>V</u> iew <u>I</u> nsert F <u>o</u> rmat <u>T</u> ools | Project <u>R</u> ep | ort Collaborate Window Help Adobe PDF Type a question for h | elp |
|       | ) 🖻    |              | 🚔 🖪 🖤 👗 🗈 🖺 🔊 🗸                                           | × - 1 🔍 1           | Record Macro 🛛 🛛 🕢 🖓 🙄 🧼 Show 🗸 Arial 🗸 🗸 🖬 🗸               | B   |
|       | 6 🗬    |              |                                                           |                     | Macro pame: Pic                                             |     |
|       |        | Ŧ            |                                                           |                     | Sharkark Jaw Chill F                                        |     |
| _     |        |              |                                                           |                     |                                                             |     |
|       |        | 0            | Task Name                                                 | Duration            | Store macro in: Global File 77 Jain 14, 07 Jain 21, 07      | S   |
|       | 0      |              | 🖻 Electronic Government (E                                | 13 days             | Description:                                                |     |
|       | 1      |              | 🖃 Program Management                                      | 1 day               | Macro Macro1                                                |     |
|       | 2      |              | Manage Ongoing Program                                    | 1 day               | macro Recorded Thu 11/21/13 by IEDEP1.] nt Office           |     |
|       | 3      |              | Manage Progress Reportir                                  | 1 day               | nt Office                                                   |     |
|       | 4      |              | Support Data Consolidation                                | 1 day               | nt Office                                                   |     |
|       | 5      |              | Perform Program Quality A                                 | 1 day               | Row references Column references nt Office                  |     |
|       | 6      |              | 🖃 Technical Architecture Suj                              | 9 days              | Relative     Absolute (Field)                               |     |
|       | 7      |              | Create Deployment Procec                                  | 1 day               | Absolute (ID)                                               |     |
|       | 8      |              | Create Security Procedure                                 | 1 day               | eam team                                                    |     |
|       | 9      |              | Create Web Portal Procedu                                 | 1 day               | OK Cancel e Team                                            |     |
|       | 10     |              | Create Test/Development I                                 | 1 day               | ture Team                                                   |     |
| Jar 1 | 11     |              | Create Production Environ                                 | 1 day?              | 📥 🕮 III Infrastructure Team                                 |     |
| È     | 12     |              | Create Change Control Pro                                 | 1 day?              | IT Infrastructure Team                                      |     |
| gi,   | 13     |              | Create Client Support Proc                                | 1 day?              | T Infrastructure Team                                       |     |
| Ъ.    | 14     |              | Communicate Procedures                                    | 1 day?              | T Infrastructure Team                                       |     |
| à     | 15     |              | Technical Architecture Co                                 | 1 day?              |                                                             |     |
| 8     | 16     |              | Security Extranet                                         | 11 days?            |                                                             |     |
|       | 17     |              | Analyze and Design Secu                                   | 1 day?              | T Cyber Security Team                                       |     |
|       | 18     |              | Validate Security Requirer                                | 1 day?              | T Cyber Security Team                                       |     |
|       | 19     |              | Create Security Tool RFP(:                                | 1 day?              | - IT Cyber Security Team                                    |     |
|       | 20     |              | Publish and Review Secur                                  | 1 day?              | T Cyber Security Team                                       |     |
|       | 21     |              | Select and Purchase Secu                                  | 1 day?              | IT Cyber Security Team                                      |     |
|       | 22     |              | Build Security Extranet Pro                               | 1 day?              | T Cyber Security Team                                       |     |
|       | 23     |              | Acceptance Test Security                                  | 1 day?              | T Cyber Security Team                                       |     |
|       | 24     |              | Create and Develop an Imp                                 | 1 day?              | U Cyber Sequrity Team                                       |     |
|       | 25     |              | Develop and Implement Se                                  | 1 day?              | II Cyber Security Team                                      |     |
|       | 26     |              | Final Acceptance Testing                                  | 1 day?              | . Cyber Security Team                                       |     |
|       | 27     |              | Extranet Security Completi                                | 1 day?              |                                                             |     |
|       | <      |              | - A Dayment Application Bro                               | 13 dawe 2           |                                                             |     |

| E   | Micro  | osoft P      | roject - Electronic Governmen                             | t (E-Gov) Pr | oject                                                                                                    |
|-----|--------|--------------|-----------------------------------------------------------|--------------|----------------------------------------------------------------------------------------------------|
| :6  | 🛯 Eile | <u>E</u> dit | <u>V</u> iew <u>I</u> nsert F <u>o</u> rmat <u>T</u> ools | Project Repo | rt <u>C</u> ollaborate <u>W</u> indow <u>H</u> elp Ado <u>b</u> e PDF Type a question for help                                                                                                    |
| 8   | ) P2   |              | 🛱 Ta 🥙 🐰 🗈 😤 🖉 🗸 (                                        | a vi s 💼     | Visual Reports No Group 🗸 🔍 🗨 🞯 🎽 🌳 Show 🗸 Arial 🗸 10 🗸 🖪                                                                                                    |
|     |        |              |                                                           |              | Conv Picture                                                                                                    |
| : [ |        | Ŧ            |                                                           |              |                                                                                                    |
|     |        |              |                                                           |              | Reports                                                                                                    |
|     |        | 0            | Task Name                                                 | Duration     | Dec 24, '06         Dec 31, '06         Jan 7, '07         Jan 14, '07         Jan 21, '07         Ja           EISISIMITWITESSIMITWITESSIMITWITESSIMITWITESS         SIMITWITESSIMITWITESSIMITWITESSIMITWITESS         SIMITWITESSIMITWITESSIMITWITESSIMITWITESS         SIMITWITESSIMITWITESSIMITWITESSIMITWITESS         SIMITWITESSIMITWITESSIMITWITESSIMITWITESS         SIMITWITESSIMITWITESSIMITWITESSIMITWITESS         SIMITWITESSIMITWITESSIMITMANA A A A A A A A A A A A A A A A A A A |
|     | 0      |              | 🖻 Electronic Government (E-                               | 13 days?     |                                                                                                    |
|     | 1      |              | Program Management                                        | 1 day?       |                                                                                                    |
|     | 2      |              | Manage Ongoing Program                                    | 1 day?       | 😑 Program Management Office                                                                                                    |
|     | 3      |              | Manage Progress Reportir                                  | 1 day?       | 😑 Program Management Office                                                                                                    |
|     | 4      |              | Support Data Consolidatio                                 | 1 day?       | 😑 Program Management Office                                                                                                    |
|     | 5      |              | Perform Program Quality A                                 | 1 day?       | 👝 Program Management Office                                                                                                    |
|     | 6      |              | 🖃 Technical Architecture Suj                              | 9 days?      |                                                                                                    |
|     | 7      |              | Create Deployment Procec                                  | 1 day?       | IT Infrastructure Team                                                                                                    |
|     | 8      |              | Create Security Procedure                                 | 1 day?       | T Infrastructure Team                                                                                                    |
|     | 9      |              | Create Web Portal Proced                                  | 1 day?       | T Infrastructure Team                                                                                                    |
|     | 10     |              | Create Test/Development I                                 | 1 day?       | T Infrastructure Team                                                                                                    |
| ti  | 11     |              | Create Production Environ                                 | 1 day?       | Linfrastructure Team                                                                                                    |
| Ð   | 12     |              | Create Change Control Pro                                 | 1 day?       | IT Infrastructure Team                                                                                                    |
| art | 13     |              | Create Client Support Proc                                | 1 day?       | T Infrastructure Team                                                                                                    |
| å   | 14     |              | Communicate Procedures                                    | 1 day?       | T Infrastructure Team                                                                                                    |
| ă   | 15     |              | Technical Architecture Co                                 | 1 day?       |                                                                                                    |
| 8   | 16     |              | 🖃 Security Extranet                                       | 11 days?     |                                                                                                    |
|     | 17     |              | Analyze and Design Secu                                   | 1 day?       | T Cyber Security Team                                                                                                    |
|     | 18     |              | Validate Security Requirer                                | 1 day?       | T Cyber Security Team                                                                                                    |
|     | 19     |              | Create Security Tool RFP(:                                | 1 day?       | TCyber Security Team                                                                                                    |
|     | 20     |              | Publish and Review Secur                                  | 1 day?       | T Cyber Security Team                                                                                                    |
|     | 21     |              | Select and Purchase Secu                                  | 1 day?       | IT Cyber Security Team                                                                                                    |
|     | 22     |              | Build Security Extranet Pro                               | 1 day?       | T Cyber Security Team                                                                                                    |
|     | 23     |              | Acceptance Test Security                                  | 1 day?       | LT Cyber Security Team                                                                                                    |
|     | 24     |              | Create and Develop an Imp                                 | 1 day?       | LT Cyber Security Team                                                                                                    |
|     | 25     |              | Develop and Implement Se                                  | 1 day?       | T Cyber Security Team                                                                                                    |
|     | 26     |              | Final Acceptance Testing                                  | 1 day?       | Cyber Security Team                                                                                                    |
|     | 27     |              | Extranet Security Completi                                | 1 day?       | ↓                                                                                                    |
|     | 28     |              | A Dayment Application Dro                                 | 13 dave 2    |                                                                                                    |

| 🖻 Micro | soft Pro     | ject - Elect                | ronic Gov       | ernmen        | nt (E-Gov)       | ) Projec       | :t          |                |                |                    |       |   |          |       |                          |
|---------|--------------|-----------------------------|-----------------|---------------|------------------|----------------|-------------|----------------|----------------|--------------------|-------|---|----------|-------|--------------------------|
| 🗐 Eile  | <u>E</u> dit | <u>V</u> iew <u>I</u> nsert | F <u>o</u> rmat | <u>T</u> ools | Project <u>F</u> | <u>R</u> eport | ⊆ollaborate | <u>W</u> indov | v <u>H</u> elp | Ado <u>b</u> e PDF |       |   |          |       | Type a question for help |
| i 🗅 💕   |              | 1 🖪 🍄 🛛                     | 6 🗈 🛍           | <b>1</b> 7 -  | (" - 😣           | લ્ટ હ્યું      | ž 👬 🗈       | 🕵 🛛 No         | Group          | - 🕀                | , 🔍 🦻 | 0 | 🌳 Show 🔻 | Arial | - 10 - <b>B</b>          |
| 1       | Ŧ            |                             |                 |               |                  |                |             |                |                |                    |       |   |          |       |                          |

|     |          | 0 | Task Name                                        | Duration  | Dec 24, '06 Dec 31, '06 Jan 7, '07 Jan 14, '07 Jan 21, '07 | J     |
|-----|----------|---|--------------------------------------------------|-----------|------------------------------------------------------------|-------|
|     | 0        |   | Electropic Covernment (E                         | 12 days2  |                                                            | ;   S |
|     | 1        |   | Electronic Government (E:     Dregree Menagement | 15 days:  |                                                            |       |
|     | 2        |   | Program Management                               | 1 day:    | Program Management Office                                  |       |
|     | 2        |   | Manage Ongoing Program                           | 1 day?    | Program Management Office                                  |       |
|     | 3        |   | Manage Progress Reportin                         | Conv      | Dicture                                                    |       |
|     | 4        |   | Support Data Consolidation                       | copy      |                                                            |       |
|     | о<br>е   |   | Perform Program Quality A                        | Rende     | er image                                                   |       |
|     | 0        |   | E Technical Architecture Suj                     |           | for <u>s</u> creen                                         |       |
|     | <u> </u> |   | Create Deployment Procec                         | O Fo      | for printer                                                |       |
|     | 8        |   | Create Security Procedure                        | O To      | o <u>G</u> IF image file:                                  |       |
|     | 9        |   | Create Web Portal Procedu                        | [         | Browse                                                     |       |
|     | 10       |   | Create Test/Development I                        |           |                                                            |       |
| E . | 11       |   | Create Production Environ                        | Copy      | Team                                                       |       |
| 2   | 12       |   | Create Change Control Pro                        | 💿 R (     | Rows on screen tructure Team                               |       |
| Ę.  | 13       |   | Create Client Support Proc                       | 🔷 Se      | ielected <u>r</u> ows                                      |       |
| 6   | 14       |   | Communicate Procedures                           | Timeso    | cale Infrastructure Team                                   |       |
| à   | 15       |   | Technical Architecture Co                        |           |                                                            |       |
| 9   | 16       |   | Security Extranet                                |           | Eri 12/22/06                                               |       |
|     | 17       |   | Analyze and Design Secu                          |           |                                                            |       |
|     | 18       |   | Validate Security Requirer                       |           | am am                                                      |       |
|     | 19       |   | Create Security Tool RFP(:                       |           | OK Cancel Team                                             |       |
|     | 20       |   | Publish and Review Secur                         | 1 day?    | ? Security Team                                            |       |
|     | 21       |   | Select and Purchase Secu                         | 1 day?    | ? T Cyber Security Team                                    |       |
|     | 22       |   | Build Security Extranet Pro                      | 1 day?    | ? IT Cyber Security Team                                   |       |
|     | 23       |   | Acceptance Test Security                         | 1 day?    | ? Tripper Security Team                                    |       |
|     | 24       |   | Create and Develop an Imp                        | 1 day?    | ? Tryber Sec <mark>urity Team</mark> ?                     |       |
|     | 25       |   | Develop and Implement Se                         | 1 day?    | ? T Cyber Security Team                                    |       |
|     | 26       |   | Final Acceptance Testing                         | 1 day?    | ? Č_l Cyber Security Team                                  |       |
|     | 27       |   | Extranet Security Complete                       | 1 day?    | ?                                                          |       |
|     | 28       |   | - a Dayment Annlication Dro                      | 13 dave 2 |                                                            |       |

| E  | Micro          | soft P       | roject - Electronic Gov                     | ernn         | nent (E-Gov) Pr                | oject             |                     |      |                 |                        |            |                     |            |             |                         |             |                |                               |         |           |
|----|----------------|--------------|---------------------------------------------|--------------|--------------------------------|-------------------|---------------------|------|-----------------|------------------------|------------|---------------------|------------|-------------|-------------------------|-------------|----------------|-------------------------------|---------|-----------|
| :6 | 🕴 <u>F</u> ile | <u>E</u> dit | <u>V</u> iew <u>I</u> nsert F <u>o</u> rmat | <u>T</u> ool | s <u>P</u> roject <u>R</u> epo | ort <u>⊂</u> olla | aborate <u>W</u> in | dow  | <u>H</u> elp    | Ado <u>b</u> e PD      | )F         |                     |            |             |                         |             | Ту             | pe a que:                     | tion fo | or help   |
|    | ۲ 🖻            |              | 🛱 🖪 🥙 👗 🗈 🕵                                 | ABC          | Spelling                       |                   | F7                  | No G | Froup           | - (                    | 0. Q d     | 7 6                 |            | ے چ         | 5how 🔻                  | Arial       |                | <b>•</b> :                    | .0 🗸    | B         |
|    |                |              |                                             |              | AutoCorrect Optio              | ns                |                     | H    |                 |                        | ~ ~ 4      |                     |            | -           |                         |             |                | _                             | _       |           |
| 2  |                | Ŧ            |                                             |              | Document Manage                | ment              |                     |      |                 |                        |            |                     |            |             |                         |             |                |                               |         |           |
| _  |                |              |                                             |              | Liele Deterre Due              |                   |                     |      |                 |                        |            |                     |            |             |                         |             |                |                               |         |           |
|    |                | 0            | Task Name                                   |              | Links Between Pro              | ects              |                     | E S  | Dec 3<br>SISIM  | 31,'06<br>  T bar  T b | Jan Jan J  | 7,'07<br>4   T   ba | VITE       | 1           | lan 14, '0'<br>s IM   T | 7<br>MITE   | Jar<br>Is Is I | <u>n 21, '07</u><br>М I т Бас | TF      | BL<br>S S |
|    | 0              |              | 🖻 Electronic Governn                        |              | Import Outlook Ta              | sks               |                     |      |                 |                        |            |                     | * 1 1      |             |                         |             |                |                               |         | 1010      |
|    | 1              |              | 🗆 Program Managen                           |              | C <u>h</u> ange Working T      | ime               |                     |      | —               |                        |            |                     |            |             |                         | ÷           |                |                               |         |           |
|    | 2              |              | Manage Ongoing                              | 5            | Assign Resources.              |                   | Alt+F10             |      |                 | ·<br>Program           | n Manager  | ment (              | Office     |             |                         |             |                |                               |         |           |
|    | 3              |              | Manage Progres:                             | 20           | Build Team from Fr             | terorise          | . Ctrl+T            |      |                 | Program                | n Manager  | ment (              | Office     |             |                         |             |                |                               |         |           |
|    | 4              |              | Support Data Cor                            | 0.2          | Substitute Decour              |                   |                     |      |                 | Program                | n Manager  | ment (              | Office     |             |                         |             |                |                               |         |           |
|    | 5              |              | Perform Program                             | 28           | Substitute Resource            | .85               |                     |      |                 | Program                | n Manager  | ment (              | Office     |             |                         |             |                |                               |         |           |
|    | 6              |              | 😑 Technical Architec                        |              | Local Project Cach             | e                 | •                   |      | -               |                        |            |                     |            |             |                         |             |                |                               |         |           |
|    | 7              |              | Create Deployme                             |              | <u>R</u> esource Sharing       |                   | •                   |      |                 | LT Infras              | tructure 1 | Feam                |            |             |                         |             |                |                               |         |           |
|    | 8              |              | Create Security F                           |              | Level Resources                |                   |                     |      |                 | iT Infi                | rastructur | re Tea              | m          |             |                         |             |                |                               |         |           |
|    | 9              |              | Create Web Ports                            |              | Tracking                       |                   | •                   |      |                 | μı                     | Infrastruc | ture T              | ſeam       |             |                         |             |                |                               |         |           |
|    | 10             |              | Create Test/Deve                            |              | Macro                          |                   | •                   |      | Macro           |                        | IT infrast | ruetur              | e Tea      | m           |                         |             |                |                               |         |           |
| Į  | 11             |              | Create Production                           |              | Overeiter                      |                   | · · ·               |      | macro:          | 5                      | AILTFO     | uc                  | ture T     | feam        | _                       |             |                |                               |         |           |
| ĕ  | 12             |              | Create Change C                             |              | Organizer                      |                   |                     |      | Stop <u>R</u>   | <u>k</u> ecorder       |            |                     | nfrast     | ructu       | re Team                 |             |                |                               |         |           |
| ß  | 13             |              | Create Client Sup                           |              | ⊆ustomize                      |                   | •                   |      | Sec <u>u</u> ri | ty                     |            |                     |            | astruc      | ture le                 | am<br>Taana |                |                               |         |           |
| Ъ  | 14             |              | Communicate Pro                             |              | Options                        |                   |                     | 22   | <u>V</u> isual  | Basic Editor           | Alt+F11    | - F                 | <u>}</u> " | nıraşı      | ructure                 | ream        |                |                               |         |           |
| ĝ  | 15             |              | Security Extranet                           |              | Enterprise Options             |                   | •                   |      |                 |                        |            |                     | _          |             |                         |             |                |                               |         |           |
| 9  | 17             |              | Analyze and Des                             | ian Se       | -<br>                          |                   |                     |      |                 | Т                      | Cyber Sea  | curity              | Team       |             |                         |             |                |                               |         |           |
|    | 18             |              | Validate Security                           | Requ         | irer 1 day?                    |                   |                     |      |                 |                        | IT Cyber   | Secur               | itv Tea    | am          |                         |             |                |                               |         |           |
|    | 19             |              | Create Security T                           | ool Ri       | FP(: 1 dav?                    |                   |                     |      |                 | _                      | T Cyb      | er See              | curity     | Team        |                         |             |                |                               |         |           |
|    | 20             |              | Publish and Revia                           | w Se         | cur 1 day?                     |                   |                     |      |                 |                        |            | _лт с               | Cyber      | Secur       | ity Tean                | n           |                |                               |         |           |
|    | 21             |              | Select and Purch                            | ase S        | eci 1 day?                     |                   |                     |      |                 |                        |            | <b>- b</b> ,        | IT Cyb     | er Se       | curity Te               | am          |                |                               |         |           |
|    | 22             |              | Build Security Ext                          | ranet        | Prc 1 day?                     |                   |                     |      |                 |                        |            | t                   | _ п с      | Cyber       | Security                | / Team      |                |                               |         |           |
|    | 23             |              | Acceptance Test                             | Secu         | ırity 1 day?                   |                   |                     |      |                 |                        |            |                     | <b>.</b>   | IT Cyb      | er Secu                 | rity Tea    | m              |                               |         |           |
|    | 24             |              | Create and Devel                            | ор ап        | lm; 1 day?                     |                   |                     |      |                 |                        |            |                     | Ľ          | <u>_</u> п. | Cyber Se                | ecurity T   | eam            |                               |         |           |
|    | 25             |              | Develop and Imple                           | ement        | Se 1 day?                      |                   |                     |      |                 |                        |            |                     |            |             | 🍆 ா                     | Cyber S     | ecurity        | / Team                        |         |           |
|    | 26             |              | Final Acceptance                            | Testi        | ng 1 day?                      |                   |                     |      |                 |                        |            |                     |            |             | 6                       | IT Cybe     | er Secu        | rity Tear                     | n       |           |
|    | 27             |              | Extranet Security                           | Com          | oleti 1 day?                   |                   |                     |      |                 |                        |            |                     |            |             |                         | 4           |                |                               |         |           |
|    | 28             |              | A Dayment Annlica                           | tion         | 0ro 13 dave 2                  | <                 |                     |      |                 |                        |            |                     |            |             | *1*1*                   |             |                |                               |         |           |

### Scrolling the Timescale on project open

This tool solves the annoyance of longer projects of having to scroll the timescale every time you open a project file. What it does:

1. If the project is in the future, scroll to the project's start date.

2. If the project is in the past, scroll to the project's finish date

3. Otherwise scroll to today's date

The Code

The code lives in the Project\_Open event and consists of:

```
Private Sub Project_Open(ByVal pj As Project)

If Date < pj.ProjectSummaryTask.Start Then

EditGoTo Date:=pj.ProjectSummaryTask.Start

ElseIf Date > pj.ProjectSummaryTask.Finish Then

EditGoTo Date:=pj.ProjectSummaryTask.Finish

Else

EditGoTo Date:=Date

End If
```

End Sub

To create the Project\_Open event:

1. In Project (any version), press Alt+F11 to open the Visual Basic Editor (VBE).

2. Press Ctrl+R to make sure the Project Explorer is open (pane on left of VBE window).

3. Double-click the ProjectGlobal (Global.Mpt) folder to expand it

- 4. Double-click the ThisProject (Global.Mpt) file to open it.
- 5. Copy the above code into this file

As the code is in your Global.Mpt file, it works when you open any project. To test, open any project and check the date on the timescale to confirm Project has scrolled it as required. For useful examples of MSP Macros check the following link please;

http://support.sas.com/documentation/cdl/en/orpmug/66109/HTM L/default/viewer.htm#orpmug\_msptosas\_sect022.htm

http://www.projectvbabook.com/VBA-Sample-Code/VBASampleTImescaleScroll.html